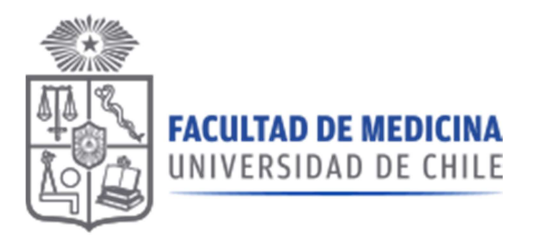

# Manual Sistema de Compras

**ROL: SEGUIMIENTO** 

FACULTAD DE MEDICINA

2020 - v1.1

Dirección Económica y de Gestión Institucional

# Manual Sistema de Compras

### **ROL: SEGUIMIENTO**

Corresponde al seguimiento de solicitudes de compra de productos en convenio marco o nuevos productos donde no está definido el formato de la compra, se excluyen Tratos directos, compras menores a 3 UTM, compras a través de licitación.

## Pantalla Principal:

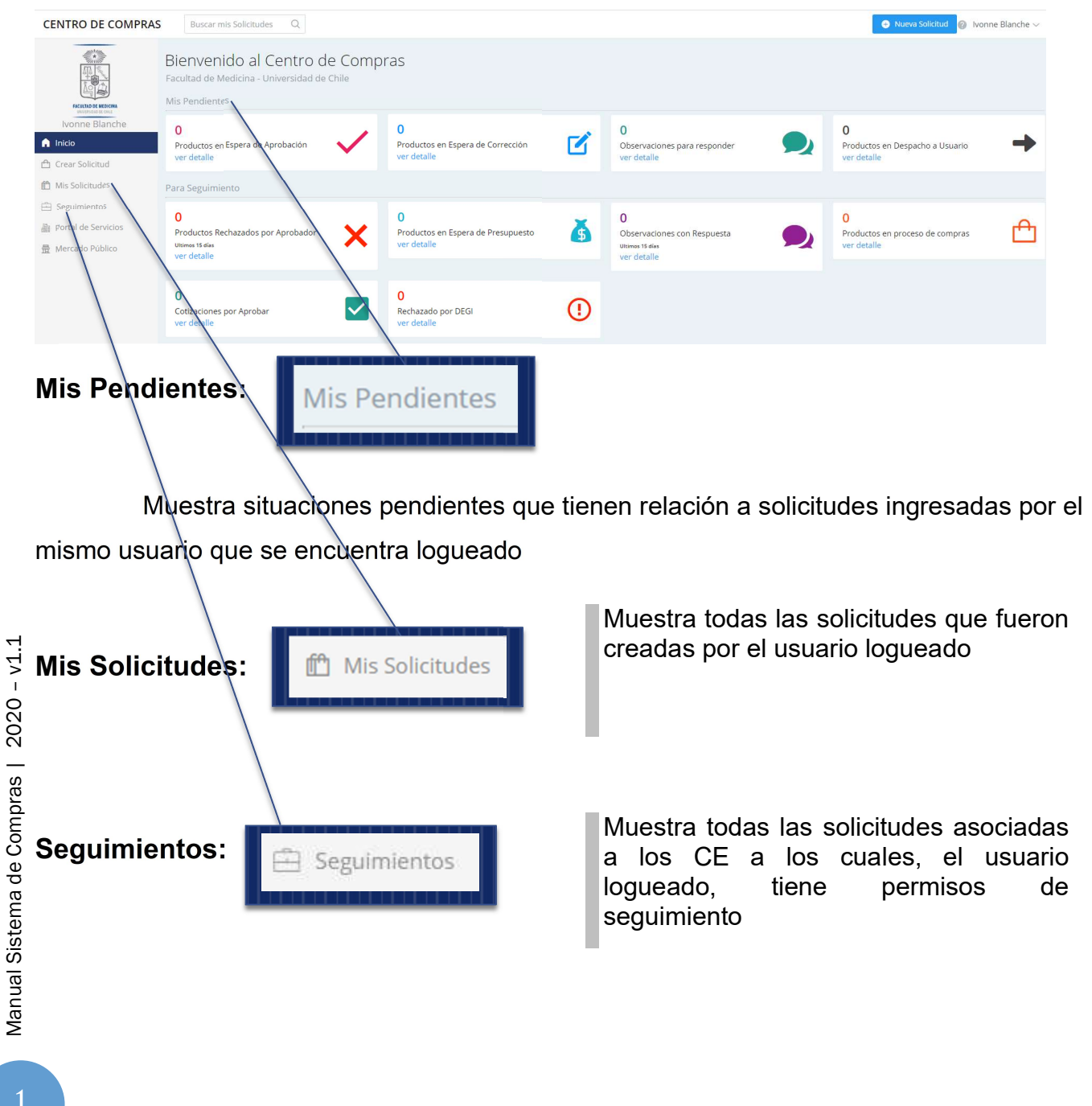

#### Accesos Directos para Seguimiento:

| Para Seguimiento                                                         |   |                                                        |          |                                                                              |   |                                                     |   |
|--------------------------------------------------------------------------|---|--------------------------------------------------------|----------|------------------------------------------------------------------------------|---|-----------------------------------------------------|---|
| 2<br>Productos Rechazados por Aprobador<br>Utemes 15 días<br>ver detalle | × | 1<br>Productos en Espera de Presupuesto<br>ver detalle | <b>Š</b> | 0<br>Observaciones con Respuesta<br><sup>Utemes 15 días</sup><br>ver detalle | 9 | 9<br>Productos en proceso de compras<br>ver detalle | ₾ |
| 2<br>Cotizaciones por Aprobar<br>ver detalle                             |   | O<br>Rechazado por DEGI<br>ver detalle                 | ()       |                                                                              |   |                                                     |   |

#### Productos rechazados por aprobador:

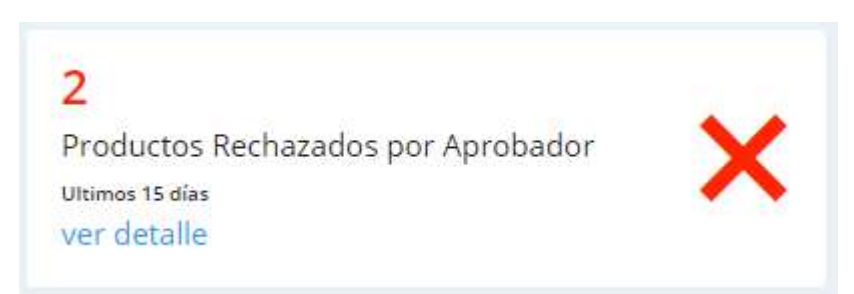

Muestra la cantidad de solicitudes que tienen ítems rechazados por aprobador en los últimos 15 días.

Al hacer clic en ver detalle, se muestran todas las solicitudes que tienen ítems rechazados, sin filtro de fecha:

| olicitud                  | Descripción Producto |             |                | Categoría   |                   |              | Centro Ejecutant | te           |                    |
|---------------------------|----------------------|-------------|----------------|-------------|-------------------|--------------|------------------|--------------|--------------------|
| Num Solicitud             | 12 Descripción       |             |                | Seleccione  |                   | ~            | Seleccione       |              | ~                  |
| tado Items                |                      | Fecha Desde | 1              | Fecha Hasta |                   | Precio Desde |                  | Precio Hasta |                    |
| Rechazado por aprobador   |                      | ∽ dd-mm-yy  | ry             | dd-mm-yyyy  | <b></b>           | 0            |                  | 99999999     |                    |
|                           |                      |             |                |             |                   |              |                  | Q Buscar     | ${\cal G}$ Limpiar |
| esplegando 10 🔻 solicituc | es por página        |             |                |             |                   |              |                  | Filtrar      |                    |
| N° Solicitud ↑↓           | Fecha Solicitud      | ţ.          | Dias de Espera | 11          | Cantidad de Items | 71           |                  |              |                    |
| 703801                    | 13-06-2019 14:22:37  |             | 161            |             | 1                 |              | ۹ 🚜              | r p          | 8                  |
| 703841                    | 18-06-2019 16:15:51  |             | 158            |             | 7                 |              | Q 🛃              | Ø            |                    |
| 703860                    | 20-06-2019 11:54:28  |             | 156            |             | 6                 |              | ۹ <i>е</i>       | ß            |                    |
| 703861                    | 21-06-2019 10:21:12  |             | 155            |             | 3                 |              | ۹ 🚜              | Ø            | <b></b>            |
| 03936                     | 08-07-2019 11:32:47  |             | 144            |             | 6                 |              | Q E              | s g          |                    |
| 704229                    | 18-11-2019 14:31:14  |             | 52             |             | 3                 |              | Q 🛃              | ø            |                    |
| 704321                    | 03-12-2019 15:47:36  |             | 41             |             | 3                 |              | Q E              | g g          | Û                  |
| 704326                    | 04-12-2019 14:43:35  |             | 40             |             | 2                 |              | Q #              | g            | 8                  |
| 722092                    | 29-01-2020 09:35:11  |             |                |             | 4                 |              | Q E              | р<br>С       | 8                  |
| hacer clic                | en lupa (ver         | detalle),   | 0              |             | se mue            | stran Ic     | os prod          | luctos q     | ue se              |

Manual Sistema de Compras | 2020 - v1.1

| Detalle      | solicitud en s                 | eguimiento                      |          |                      |          |         |        |                                | Inicio > Mis Solicitu | des > Detalle Solicitu |
|--------------|--------------------------------|---------------------------------|----------|----------------------|----------|---------|--------|--------------------------------|-----------------------|------------------------|
|              |                                | -844111-011-00                  |          |                      |          |         |        |                                |                       |                        |
| N° Solicitud |                                | Solicitante                     |          | Centro Ejecutante    |          |         | Tot    | al Compra                      | Saldo Disponible      | l.                     |
| 703841       | 10                             | ROSA HINOJOSA                   | 8        | 100301 - IP. MEDICHI |          |         | 1      | 2.334                          | 2.523.890.823         |                        |
|              |                                |                                 |          |                      |          |         |        |                                |                       |                        |
| Imprimir     | 8                              |                                 |          |                      |          |         |        |                                | Filtrar               |                        |
| Item         | Producto                       |                                 |          |                      | Cantidad | Precio  | Total  | Estado                         |                       |                        |
| 1            | 959598 - ABRASIVO - ABRASIVO   | D RASTA DISCO CORTE METAL 4,1/2 |          |                      | 12       | 949 CLP | 11.388 | En proceso de cotización       |                       | 📽 Acciones 🗸           |
| 2            | 1300498 - SOBRE - SOBRE JORD   | DAN 14 BLANCO 80GRS 13X19 UNI   | DAD      |                      | 1        | 30 CLP  | 30     | Rechazado por aprobador        |                       | Sectiones ~            |
| 3            | 1346597 - CLIPS - CLIPS SELLOP | FFICE DOBLE NEGRO 19MM UNIDA    | D        |                      | 2        | 30 CLP  | 60     | Aprobado                       | /                     | 📽 Acciones 🗸           |
| 4            | 1007616 - CLIPS - CLIPS ISOFIT | APRETADOR NEGRO 25MM UNIDA      | D        |                      | 1        | 36 CLP  | 36     | Compra Anulada por solicitante |                       | 📽 Acciones 🗸           |
| 5            | 1293359 - SOBRE - SOBRE TOM    | IAX 1/3 OFICIO BLANCO 13CMX23C  | M UNIDAD |                      | 1        | 39 CLP  | 39     | Aprobado                       |                       | 📽 Actiones 🗸           |
| 6            | 1301737 - DEDO DE GOMA - DE    | EDO DE GOMA HAND NUMERO 12      | UNIDAD   |                      | 1        | 49 CLP  | 49     | Rechazado por aprobador        |                       | « Acciones $\sim$      |
| 7            | 1109348 - DEDO DE GOMA - DE    | EDO DE GOMA HAND Nº 11 UNIDA    | þ        |                      | 12       | 61 CLP  | 732    | Aprobado                       |                       | « Acciones v           |
|              |                                |                                 |          |                      |          |         | /      |                                |                       |                        |

Acciones: Ver comentarios 🕮 Encargado sala Historial

Acción Ver comentarios:

| Comentarios     |        |  |
|-----------------|--------|--|
| Sin comentarios |        |  |
|                 |        |  |
|                 |        |  |
|                 | Cerrar |  |
|                 |        |  |
|                 |        |  |
|                 |        |  |
|                 |        |  |
|                 |        |  |

Manual Sistema de Compras | 2020 - v1.1

**Acción Encargado sala:** Muestra, cuando corresponde, el encargado del ítem, si el ítem debe tener encargado de sala, este puede ser modificado en esta etapa.

| i) Ha ing                              | resado el total o | de encargados que se requ | iere. Para re | emplazar un enca | argado, elimin | e y agregue |        |
|----------------------------------------|-------------------|---------------------------|---------------|------------------|----------------|-------------|--------|
| <mark>el nuevo.</mark><br>Aplicar a To | dos               | Rut Provisorio            | Rut Enca      | argado           |                |             |        |
| ×                                      |                   |                           | Selecci       | ione             |                |             | $\sim$ |
| Nombre End                             | cargado           |                           | Ubicació      | n                |                |             |        |
|                                        |                   |                           |               | Filtrar          |                |             |        |
| Rut Prov                               | Rut               | Nombre Encargado          |               | Ubicación        | Cantidad       |             |        |
| NO                                     | 0153889198        | TOBAR ESPINOZA SANDRA     | A PAOLA       | Informatica      | 1              | + 0         | Ì      |
|                                        |                   |                           |               |                  | Anterior       | 1 Siguier   | ite    |

#### **Acción Historial:**

|                     |                     |                   |                                                             |                          | Filtrar                         |
|---------------------|---------------------|-------------------|-------------------------------------------------------------|--------------------------|---------------------------------|
| Fecha <sub>↑↓</sub> | Hora <sub>i J</sub> | Días de<br>espera | $_{\uparrow\downarrow}$ Responsable $_{\uparrow\downarrow}$ | Asignado por ↑↓          | Estado <sub>↑↓</sub> Comentario |
| 18-06-<br>2019      | 16:18               | 158               | ROSA<br>HINOJOSA                                            | Alicia Martínez Toro     | Aprobado                        |
| 18-06-<br>2019      | 16:18               | 158               | ROSA<br>HINOJOSA                                            | ROSA HINOJOSA            | En espera de<br>aprobación      |
| 18-06-<br>2019      | 16:15               | 158               | ROSA<br>HINOJOSA                                            | ROSA HINOJOSA            | Borrador                        |
| 16-08-<br>2019      | 10:18               | 115               | ROSA<br>HINOJOSA                                            | ISABEL ZARATE<br>ORDENES | En proceso de<br>cotización     |
| 01-07-<br>2019      | 09:06               | 149               | ROSA<br>HINOJOSA                                            | ISABEL ZARATE<br>ORDENES | Para comprar                    |
|                     |                     |                   |                                                             |                          | Anterior 1 Siguient             |

#### Productos en espera de presupuesto:

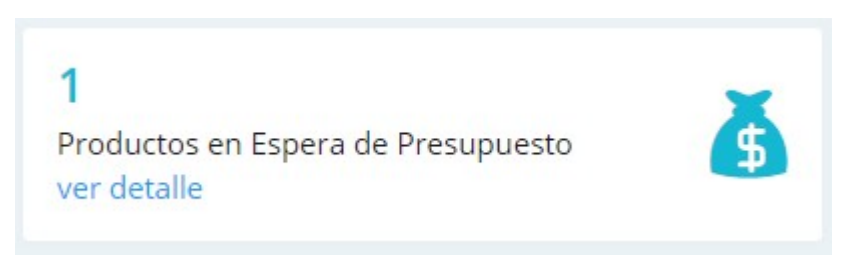

Muestra la cantidad de solicitudes que tienen ítems en espera de presupuesto para poder ser comprados.

Al hacer clic en ver detalle, se muestran todas las solicitudes que tienen productos en espera de presupuesto

| Seguimientos autori             | izados               |             |                  |             |                   |              |                   |              |                   |
|---------------------------------|----------------------|-------------|------------------|-------------|-------------------|--------------|-------------------|--------------|-------------------|
| Solicitud                       | Descripción Producto |             |                  | Categoria   |                   |              | Centro Ejecutante |              |                   |
| Num Solicitud                   | Descripción          |             | 0<br>0<br>0<br>0 | Seleccione  |                   | ~            | Seleccione        |              | ~                 |
| Estado Items                    |                      | Fecha Desde |                  | Fecha Hasta |                   | Precio Desde |                   | Precio Hasta |                   |
| Para aprobación de presupuesto  | ~                    | dd-mm-yyyy  | <u></u>          | dd-mm-yyyy  | <b></b>           | 0            |                   | 99999999     |                   |
|                                 |                      |             |                  |             |                   |              |                   | Q Busca      | r 🗘 Limpiar       |
| Desplegando 10 • solicitudes po | or página            |             |                  |             |                   |              |                   | Filtrar      |                   |
| N° Solicitud ↑↓ Fect            | ha Solicitud         | ţ1          | Dias de Espera   | †↓          | Cantidad de Items | 14           |                   |              |                   |
| 703936 08-0                     | 07-2019 11:32:47     |             | 144              |             | 6                 |              | ۹ 🔒               | ø            |                   |
|                                 |                      |             |                  |             |                   |              |                   | Ant          | erior 1 Siguiente |

#### Detalle

| Deta               | lle solicitud en segu                   | uimiento                                 |                                                                |          |                          |           | Inicio             | > Mis Solicituo            | des > Detalle Solicitud |
|--------------------|-----------------------------------------|------------------------------------------|----------------------------------------------------------------|----------|--------------------------|-----------|--------------------|----------------------------|-------------------------|
| N° Solici<br>70393 | itud Solic                              | citante                                  | Centro Ejecutante<br>13 - FG. BODEGA MANTENCION DE TALLERES    | Û        | Total Compr<br>6.845.167 | a         | ă                  | aldo Disponible<br>642.726 |                         |
| Imprin             | mir 🖶                                   |                                          |                                                                |          |                          |           |                    | Filtrar                    |                         |
| Item               | Producto                                |                                          |                                                                | Cantidad | Precio                   | Total     | Estado             |                            |                         |
| 1                  | 1114577 - SALONES - SALONES - DESDE 201 | 11 HASTA 250 PERSONAS JORNADA COMPLET    | Ä                                                              | 1        | 697.050 CLP              | 697.050   | Para aprobación de | presupuesto                | ≪ Acciones ∨            |
| 2                  | 1322986 - SEPARADOR DE AMBIENTE - SEPA  | PARADOR DE AMBIENTE - TABIQUERIA PISO C  | IELO 77 VIDRIADO 77 X 7,5 X 240 CM                             | 1        | 814.182 CLP              | 814.182   | Para aprobación de | presupuesto                | ≪ Acciones ∨            |
| з                  | 1114578 - SALONES - SALONES - DESDE 251 | 1 HASTA 300 PERSONAS JORNADA COMPLET     | Ä                                                              | 1        | 817.284 CLP              | 817.284   | Rechazado por apr  | obador                     | 🗞 Acciones 🗸            |
| 4                  | 1114579 - SALONES - SALONES - DESDE 301 | 11 HASTA 500 PERSONAS JORNADA COMPLET    | A                                                              | 1        | 1.208.502 CLP            | 1.208.502 | Para aprobación de | presupuesto                | ≪ Acciones ∨            |
| 5                  | 948001 - SERVICIOS DE TRADUCCION SIMUL  | JLTANEA E INTERPRETES - SERVICIOS DE TRA | DUCCION SIMULTANEA E INTERPRETES - CON EQUIPO MEDIA JORNADA    | 1        | 1.387.426 CLP            | 1.387.426 | Para aprobación de | presupuesto                | ≪ Acciones ∨            |
| 6                  | 948003 - SERVICIOS DE TRADUCCION SIMUL  | JLTANEA E INTERPRETES - SERVICIOS DE TRA | DUCCION SIMULTANEA E INTERPRETES - CON EQUIPO JORNADA COMPLETA | 1        | 1.920.723 CLP            | 1.920.723 | Para aprobación de | presupuesto                | ≪ Acciones ∨            |
|                    |                                         |                                          |                                                                |          |                          |           |                    |                            |                         |

#### Observaciones con respuesta:

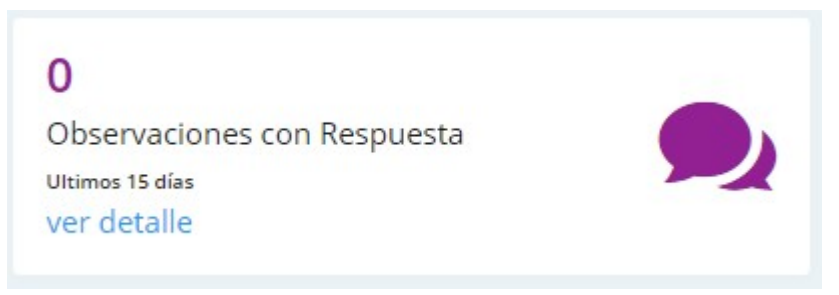

Muestra las solitudes que fueron respondidas por ejecutiva de compras.

Al hacer clic en ver detalle, se muestran todas las solicitudes que tienen observaciones respondidas por ejecutivas de compras.

#### Productos en proceso de compras:

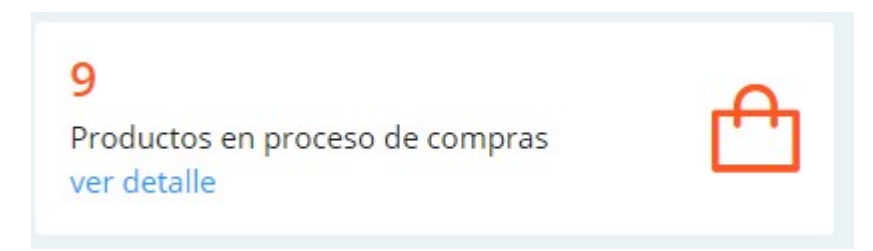

Muestra las solicitudes que se encuentran con ítems en proceso de compras.

Al hacer clic en ver detalle, se muestran todas las solicitudes que tienen productos en proceso de compras.

| Seguimientos             | s autorizados          |              |                |             |                   |              |                   |              |                    |
|--------------------------|------------------------|--------------|----------------|-------------|-------------------|--------------|-------------------|--------------|--------------------|
| Solicitud                | Descripción Producto   |              |                | Categoría   |                   |              | Centro Ejecutante |              |                    |
| Num Solicitud            | Descripción            |              |                | Seleccione  |                   | ~            | Seleccione        |              | ~                  |
|                          |                        |              |                | -           |                   |              |                   |              |                    |
| Estado items             |                        | Fecha Desde  |                | Fecha Hasta |                   | Precio Desde |                   | Precio Hasta |                    |
| Para comprar             |                        | ✓ dd-mm-yyyy |                | dd-mm-yyyy  |                   | 0            |                   | 99999999     |                    |
|                          |                        |              |                |             |                   |              |                   | Q Buscar     | ${\cal G}$ Limpiar |
|                          |                        |              |                |             |                   |              |                   |              |                    |
| Desplegando 10 •         | solicitudes por página |              |                |             |                   |              |                   | Filtrar      |                    |
| N <sup>o</sup> Solicitud | ↑↓ Fecha Solicitud     | 11           | Dias de Espera | †↓          | Cantidad de Items | †↓           |                   |              |                    |
| 703778                   | 12-06-2019 09:37:49    |              | 162            |             | 15                |              | Q 🔒               | ø            | Î                  |
| 703810                   | 14-06-2019 12:16:08    |              | 160            |             | 1                 |              | Q 🔒               | ø            | Ŵ                  |
| 703822                   | 17-06-2019 14:14:27    |              | 159            |             | 1                 |              | ۹ 🔒               | S            | Ŵ                  |
| 703825                   | 17-06-2019 15:29:43    |              | 159            |             | 10                |              | Q 🔒               | ø            | Ē                  |
| 703841                   | 18-06-2019 16:15:51    |              | 158            |             | 7                 |              | ۹ 🔒               | ø            | Ŵ                  |
| 703848                   | 19-06-2019 10:50:45    |              | 157            |             | 2                 |              | Q 🔒               | S            | <u> </u>           |
| 703860                   | 20-06-2019 11:54:28    |              | 156            |             | 6                 |              | Q 🔒               | ø            | Ŵ                  |
| 703861                   | 21-06-2019 10:21:12    |              | 155            |             | з                 |              | Q 🔒               | S            | <u>iii</u>         |
| 703878                   | 27-06-2019 10:21:24    |              | 151            |             | з                 |              | ۹ 🔒               | S            | Ū.                 |

| Detall                | e solicitud en seguimiento                                                      |                                                       |          |                   |                       | Inicio > Mi                  | s Solicitudes > Detalle Solicitud            |
|-----------------------|---------------------------------------------------------------------------------|-------------------------------------------------------|----------|-------------------|-----------------------|------------------------------|----------------------------------------------|
| Nº Solicitu<br>703778 | d Solicitante                                                                   | Centro Ejecutante<br>400181 - FG. ESCUELA DE MEDICINA |          | To                | otal Compra<br>67.092 | Saldo I<br>497.5             | 0isponible<br>150                            |
| Imprimi               | _ ➡_                                                                            |                                                       |          |                   |                       | Filtra                       | r                                            |
| Item<br>1             | Producto<br>977060 - BOLSA DE BASURA - BOLSA DE BASURA VIRUTEX 50 X 70 CM ROLLO | 10 UNIDADES                                           | Cantidad | Precio<br>321 CLP | Total<br>3.210        | Estado                       | ≪° Acciones ∨                                |
| 2                     | 25547 - BOLSA DE BASURA - BOLSA DE BASURA VIRUTEX 70 X 90 10 BOLSAS             |                                                       | 10       | 629 CLP           | 6.290                 | Con Orden de Compra          | ≪ Acciones ∨                                 |
| 3                     | 977056 - BOLSA DE BASURA - BOLSA SUPERIOR 80 X 110 CM ROLLO 10 UNID             | ADES                                                  | 5        | 1.024 CLP         | 5.120                 | Con Orden de Compra          | ≪o Acciones ∽                                |
| 4                     | 976526 - CLORO - CLORO CLOROX TRADICIONAL 2 LITROS                              |                                                       | 5        | 1.078 CLP         | 5.390                 | Cotización enviada a usuario | $\alpha_0^{\rm p}$ Acciones $\backsim$       |
| 5                     | 975296 - DESENGRASANTE - DESENGRASANTE TREMEX ANTIGRASA GATILLO                 | 500 ML UNIDAD                                         | 4        | 1.130 CLP         | 4.520                 | Para Orden de Compra         | $\mathfrak{a}^{p}_{0}$ Acciones $\checkmark$ |
| 6                     | 716723 - DESINFECTANTE - DESINFECTANTE HARPIC LIQUIDO EXTRA FUERTE              | 750 ML                                                | 4        | 1.780 CLP         | 7.120                 | Cambio de tipo de compra     | $q_0^{o}$ Acciones $\checkmark$              |
| 7                     | 210219 - DESODORANTE AMBIENTAL - DESODORANTE AMBIENTAL AROM AN                  | BIENTAL 360 CC FANTASIAS MARINAS                      | 3        | 1.028 CLP         | 3.084                 | Con Orden de Compra          | $\mathfrak{a}^{p}_{0}$ Acciones $\checkmark$ |
| 8                     | 1172281 - ESPONJA - ESPONJA SCOTCHBRITE FIBRA ABRASIVA MEDIDAS 14 X             | 10 CENTIMETROS PACK 2 UNIDADES                        | 3        | 569 CLP           | 1.707                 | Con Orden de Compra          | $\alpha_0^{o}$ Acciones $\sim$               |
| 9                     | 6354 - GUANTES - GUANTES VIRUTEX MEDIANO 100% LATEX                             |                                                       | 1        | 845 CLP           | 845                   | Compra Desertada             | $\sim^{0}_{0}$ Acciones $\sim$               |
| 10                    | 976872 - JABON DE TOCADOR - JABON DE TOCADOR ELITE GLICERINA LIQUID             | 0.5 LITROS                                            | 1        | 10.046 CLP        | 10.046                | Con Orden de Compra          | ≪ Acciones ∨                                 |

#### Cotizaciones por aprobar:

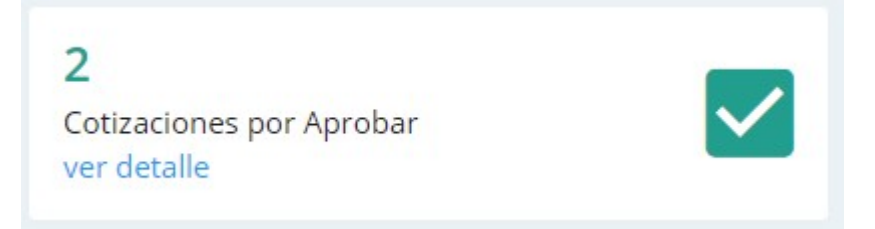

Muestra la cantidad de solicitudes con cotizaciones enviadas por ejecutiva de compras para la aprobación de solicitante.

Al hacer clic en ver detalle, se muestran todas las solicitudes que tienen cotizaciones pendientes de aprobación.

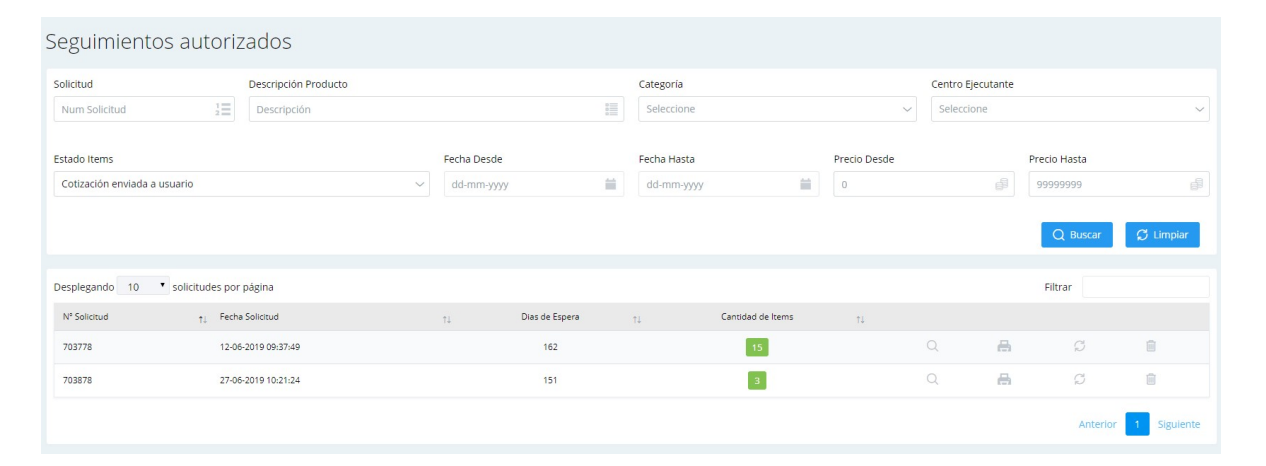

| V° Solicit | tud Solicitante Centro Ejecutante                                                                  |          |         | Total Compra | Salo                         | lo Disponible                              |
|------------|----------------------------------------------------------------------------------------------------|----------|---------|--------------|------------------------------|--------------------------------------------|
| 703778     | 8 3 400181 - FG. ESCUELA DE MEDICINA                                                               |          | Ê       | 67.092       | 49                           | 7.950                                      |
|            |                                                                                                    |          |         |              |                              |                                            |
| Imprim     | Producto                                                                                           | Cantidad | Precio  | Total        | Fil                          | trar                                       |
| 1          | 977060 - BOLSA DE BASURA - BOLSA DE BASURA VIRUTEX 50 X 70 CM ROLLO 10 UNIDADES                    | 10       | 321 CL  | P 3.210      | Aprobado                     | $<$ Acciones $\sim$                        |
| 2          | 25547 - BOLSA DE BASURA - BOLSA DE BASURA VIRUTEX 70 X 90 10 BOLSAS                                | 10       | 629 CL  | P 6.290      | Con Orden de Compra          | $q_0^{\rm O}$ Acciones $\sim$              |
| 3          | 977056 - BOLSA DE BASURA - BOLSA SUPERIOR 80 X 110 CM ROLLO 10 UNIDADES                            | 5        | 1.024 0 | ELP 5.120    | Con Orden de Compra          | $\mathbf{q}_{0}^{0}$ Acciones $\smile$     |
| 4          | 976526 - CLORO - CLORO CLOROX TRADICIONAL 2 LITROS                                                 | 5        | 1.078 ( | CLP 5.390    | Cotización enviada a usuario | a₀ª Acciones ∨                             |
| 5          | 975296 - DESENGRASANTE - DESENGRASANTE TREMEX ANTIGRASA GATILLO 500 ML UNIDAD                      | 4        | 1.130 ( | CLP 4.520    | Para Orden de Compra         | $\mathbf{q}_{0}^{0}$ Acciones $\checkmark$ |
| 6          | 716723 - DESINFECTANTE - DESINFECTANTE HARPIC LIQUIDO EXTRA FUERTE 750 ML                          | 4        | 1.780 ( | CLP 7.120    | Cambio de tipo de compra     | $\mathbf{q}_{0}^{0}$ Acciones $\checkmark$ |
| 7          | 210219 - DESODORANTE AMBIENTAL - DESODORANTE AMBIENTAL AROM AMBIENTAL 360 CC FANTASIAS MARINAS     | 3        | 1.028   | CLP 3.084    | Con Orden de Compra          | $\mathbf{q}_{0}^{0}$ Acciones $\smile$     |
| 8          | 1172281 - ESPONJA - ESPONJA SCOTCHBRITE FIBRA ABRASINA MEDIDAS 14 X 10 CENTIMETROS PACK 2 UNIDADES | 3        | 569 CL  | P 1.707      | Con Orden de Compra          | $\mathbf{q}_{0}^{a}$ Acciones $\smile$     |
| 9          | 6354 - GUANTES - GUANTES VIRUTEX MEDIANO 100% LATEX                                                | 1        | 845 CL  | P 845        | Compra Desertada             | $\sim^{0}_{0}$ Acciones $\sim$             |
| 10         | 976872 - JABON DE TOCADOR - JABON DE TOCADOR ELITE GLICERINA LIQUIDO 5 LITROS                      | 1        | 10.046  | CLP 10.046   | Con Orden de Compra          | ≪ Acciones ∨                               |

Manual Sistema de Compras | 2020 - v1.1

#### Rechazado por DEGI:

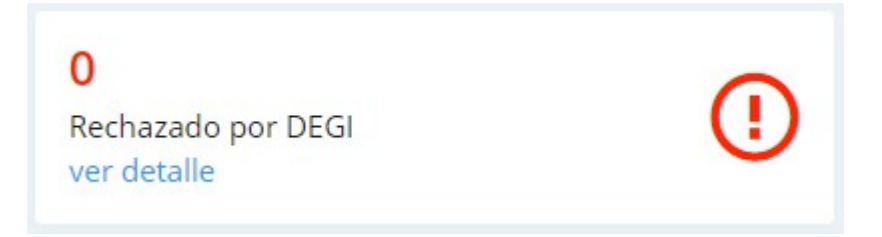

Muestra las solicitudes rechazadas por DEGI.

Al hacer clic en ver detalle, se muestran todas las solicitudes que tienen productos

rechazados por DEGI.